## Anleitungen iPad

Softwareupdate:

- 1. Zahnradsymbol antippen
- 2. "Allgemein" antippen
- 3. Rechts "Softwareupdate" antippen
- 4. Wenn ein neues Update verfügbar ist, dann "Update installieren" antippen.

Tastatur verbinden:

- 1. iPad in die Hülle einsetzen.
- 2. Tastatur ausprobieren.

Dein Problem konnte nicht gelöst werden?

Dann kontaktiere bitte Herrn Witte (witte.christian@bertha-os.de) oder Herrn Schmidt (andre.schmidt@bertha-os.de).